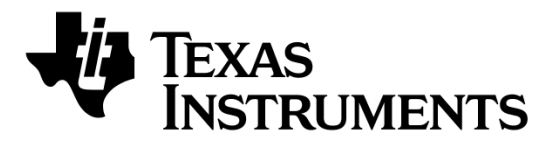

# CC1120 Development Kit Quick Start Guide

**Opening the Box and Running the Packet Error Rate Test** 

### 1. Kit Contents

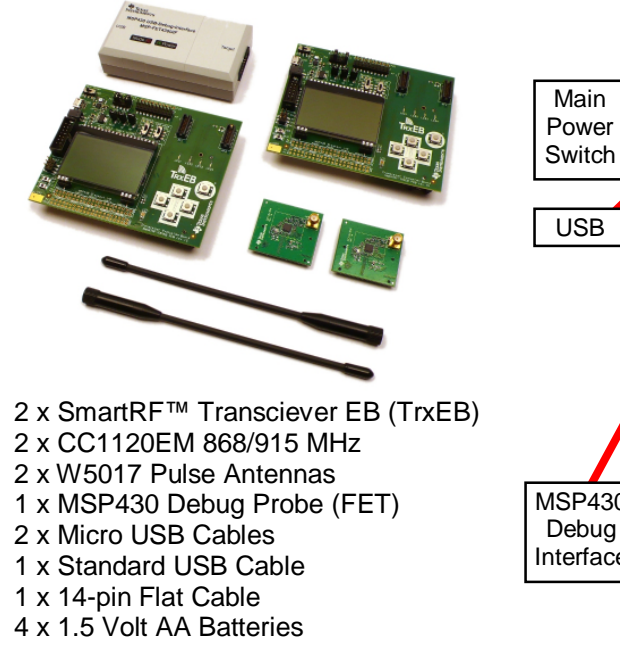

#### 2. TrxEB Overview

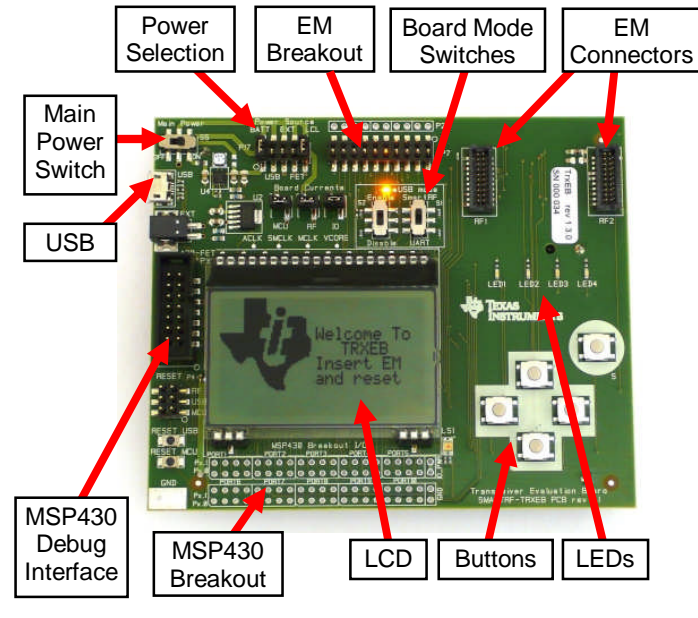

# 3. Plug the EM into the TrxEB

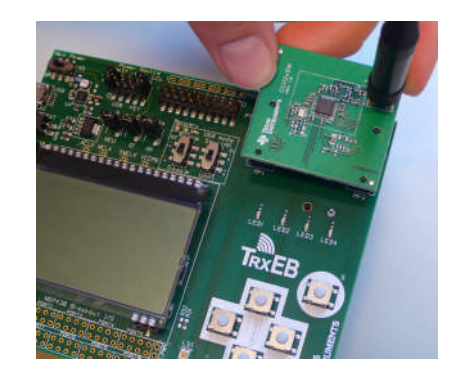

Insert a CC1120EM into the TrxEB. The connectors will only fit in one position so that the EM cannot be inserted the wrong way. Do not use excessive force on the EM. Remember to mount the antenna.

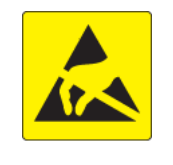

Caution! The kit contains ESD sensitive components. Handle with care to prevent permanent damage. To minimize risk of injury, avoid touching components during operation symbolized as hot.

#### 4. Select Board Mode

Documentation

Use the switches S1 and S2 to select the operating mode of the board. For the sake of this quick start guide, please select "Enable" and "UART". This configuration will make it possible to communicate directly with the MSP430 over a virtual COM port on the PC.

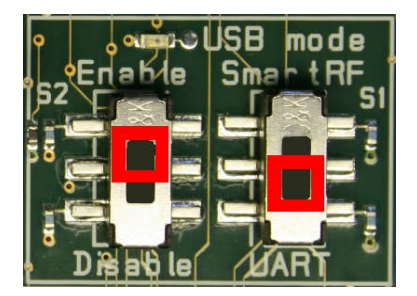

#### 5. Power Options

There are several ways of applying power to the TrxEB.

- 2 x 1.5 V AA batteries •
- USB
- **External Power Supply** •
- MSP430 Debugger

For the batteries and USB, there are voltage regulators on the TrxEB that will set the on-board voltage to 3.3 V. The external power supply should set a voltage that does not exceed 3.3 V. By default, the MSP430 debugger supplies 3.0 V. Note that there should only be one active power source at any one time.

Warning! To minimize risk of personal injury or property damage, never use rechargeable batteries to power the board. Do not leave the EVM powered when unattended.

# 8. Packet Error Rate Test

#### 6. Select Power Source

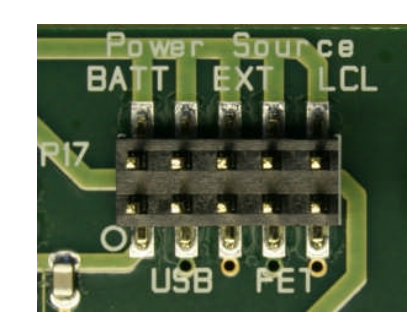

Depending on the power source, make sure you connect jumpers to the appropriate pins on the "Power Source" header. For instance, if you use batteries, use a jumper to shortcircuit pin 1 and 2 on the header. The last jumper in the row (pin 9-10) should always be mounted, unless the MSP430 FET is used as the power source.

# 7. Welcome Screen

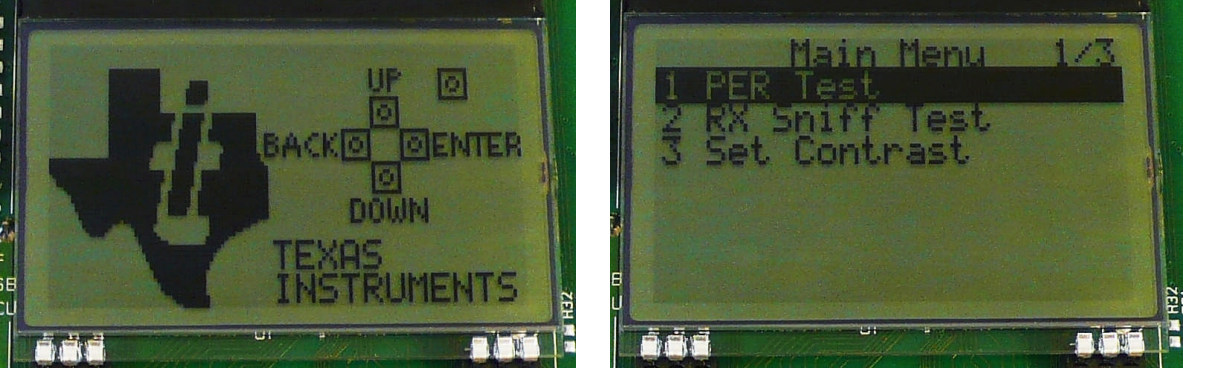

# 9. Select Test Mode

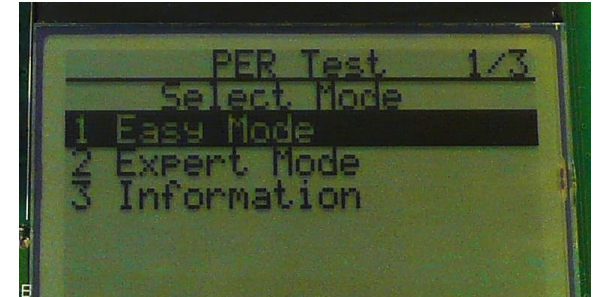

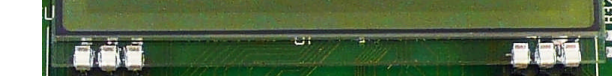

Turn on power with the Main Power switch. You should now see the Texas Instruments logo and a short description of the buttons on the LCD. Pushing any of the five buttons on the board will take you to the main menu.

NB! If you don't see anything on the screen -

don't panic. First, make sure the mode switches are in the correct positions (see step 4 above). Secondly, the first build of TrxEB unfortunately uses a connector that doesn't fit exactly to the pins of the LCD. It should be sufficient to tilt the LCD slightly to get a snug fit with the connector.

Select the PER (Packet Error Rate) test by highlighting the selection using the up/down buttons. Confirm your selection by pressing Enter (right button).

The PER test can be run is several modes. Easy Mode sets up a one-way test and uses default settings. This test is convenient for practical range testing.

The other test modes are described in the "Software Examples for CC112x, CC11xL and CC1101 User's Guide".

To proceed, highlight "Easy Mode" and press Enter (right button).

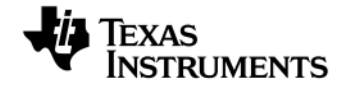

Web sites: www.ti.com/lprf E2E Forum: www.ti.com/lprf-forum Make sure to subscribe to the Low-Power RF Newsletter to receive information about updates to documentation, new product releases, and more. Sign up on the TI web pages.

#### **10. Select Frequency**

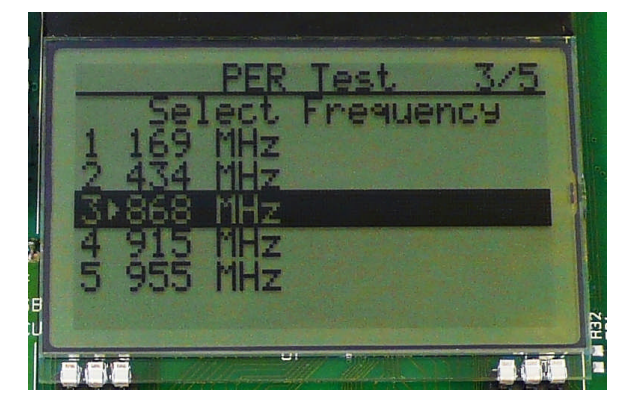

Select which frequency to use for the test. Make sure that the evaluation modules you have match the selected frequency.

#### 11. Select Mode

(transmitter) and the other as master (receiver). Select Slave on one board..

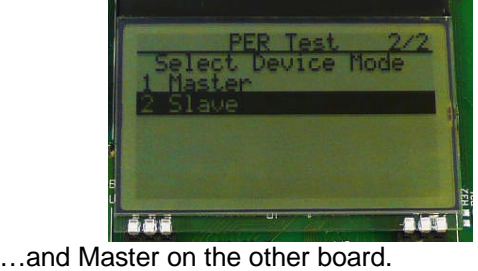

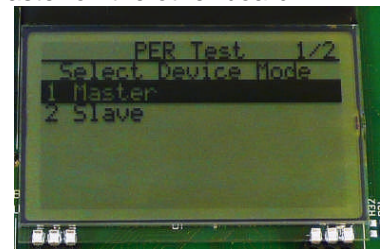

#### **12. Establish Link**

One of the boards must operate as the slave The slave node will now wait for a configuration package from the Master. The configuration contains the parameters used for the PER test.

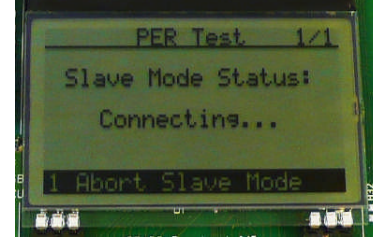

The configuration package will be sent when you select "link devices" on the master node.

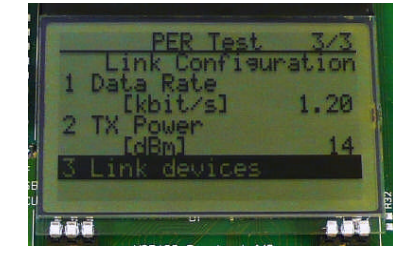

#### 13. Link Established

When the initial linking has completed, the slave node will start the test by continuously transmitting packets to the master.

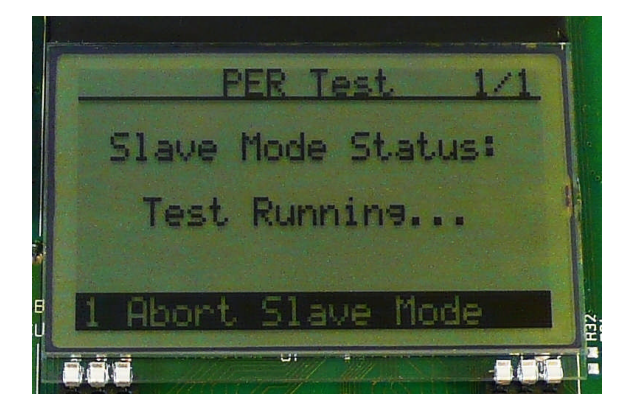

#### 14. Start the Receiver (master)

of packets you want to receive in order to received signal strength (RSSI) for each packet. calculate the packet error.

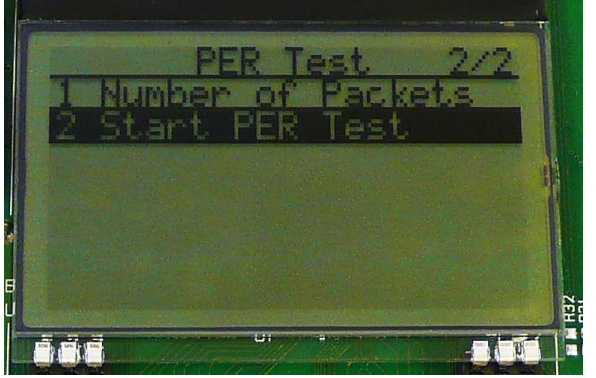

When selecting "Start PER Test", the master Press the "Up" button to go to the detailed (receiver) will begin to count the number of received packets and provide some statistics.

#### **15. PER Test Results**

On the master node, you can select the number The master will display a window that plots the

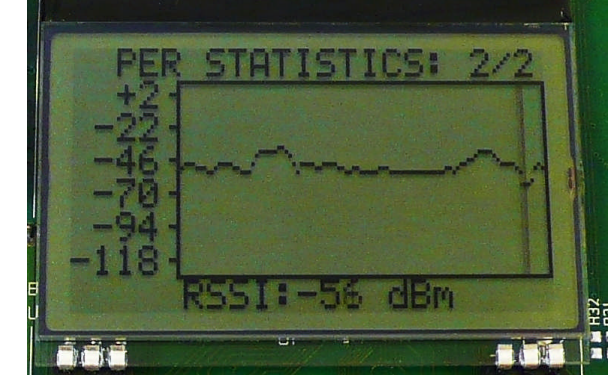

statistical window.

#### **16. PER Test Results**

The statistics window will show the error rate based on the number of lost or erroneous packets divided by the total number of packets that should have been received.

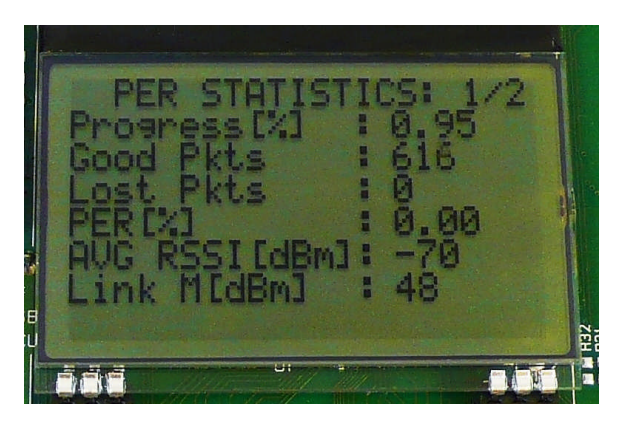

#### 17. Troubleshooting

It you are experiencing problems with this test, please check the following:

- Nothing is shown in the display! Unfortunately, the first series of TrxEB uses a connector that doesn't fit exactly to the pins of the LCD. It should be sufficient to tilt the LCD slightly to get a snug fit with the connector.
- Please visit the kit web page and check for updated SW and documentation. Updated SW can be downloaded to the device using IAR EW430 or SmartRF Flash Programmer.
- If you get poor PER results at short distances, try to move the transmitter and receiver further apart. The CC1120 receiver may experience saturation if it is too close to the other CC1120 transmitting at full output power.

#### 18. References

Please visit www.ti.com and

http://www.ti.com/tool/cc1120dk

On the kit product page, you will find additional documentation, links to updated software examples and software tools like SmartRF Studio.

You will also find a lot of information on the TI E2E forum at <u>http://e2e.ti.com</u>

We hope that you will enjoy working with the CC1120 device.

# SmartRF<sup>™</sup> Studio

## 1. Download and Install

| E Description/Fe                     | atures 📑 Technical Documents 🔲 Support & Communi | ity            |
|--------------------------------------|--------------------------------------------------|----------------|
| Order Now                            |                                                  |                |
| Part Number                          | Status Price (US\$)                              |                |
| SMARTRFTM-STUDIO<br>SmartRF Studio   | ACTIVE Pres                                      |                |
| Key Document                         | is 7 v1.4.9 (Rev. H) (ZIP 34207 HB)              | Smart Studio 7 |
| A 21 Feb 2011 12                     | ,065 views                                       |                |
| <ul> <li>View all technic</li> </ul> | cal documents (8)                                |                |
|                                      |                                                  |                |

Before connecting SmartRF TrxEB to your PC, download and install SmartRF Studio from www.ti.com/smartrfstudio.

## 2. Launch SmartRF Studio

| ub 1 GHz ISM bar                    | id (1 Connected)                  | 2.4                                | 4 GHz                             |                                   |
|-------------------------------------|-----------------------------------|------------------------------------|-----------------------------------|-----------------------------------|
| CC430<br>Sub-1GHz<br>System-on-Chip | CC1100<br>Sub-1GHz<br>Transceiver | CC1100E<br>Sub-1GHz<br>Transceiver | CC1101<br>Sub-1GHz<br>Transceiver | CC110L<br>Sub-1GHz<br>Transceiver |
| CC1110                              | ÷ •                               | 🌵 🔽                                | CC1120                            | CC1121                            |
| Sub-1GHz                            | Sub-1GHz USB                      | Sub-1GHz                           | Sub-1GHz                          | Sub-1GHz                          |

### 3. Test the Radio

| Typical settings                                                                                              |                                                                                                    |      | 🐑 Register en                                                                                                    | port                            |
|----------------------------------------------------------------------------------------------------|----------------------------------------------------------------------------------------------------|------|----------------------------------------------------------------------------------------------------|---------------------------------|
| Category                                                                                                    | Setting tame                                                                                                    | - SI | Desister                                                                                                    |                                 |
| ▶ Generic 868MHz<br>▼ Generic 434MHz                                                                          | Preliminary, PG1.8, 434MHz, Bit rate: 1.2kbps, 2-FSK, narrow band, splinized<br>Preliminary, PG1.8, 434MHz, Bit rate: 1556869, 4-0FSK, narrowband, holh thro<br>Preliminary, PG1.9, 4.144MHz, Bit rate: 5.96bbs, 4-0FSK, narrowband, holh thro                                                                  | -    | <ul> <li>IOCF63</li> <li>IOCF62</li> <li>IOCF61</li> <li>IOCF61</li> </ul>                                                                             |                                 |
|                                                                                                    | Preliminary, PO1.8, 434WHz, Bit rate: 200kbps, 4-0F5K, max throughput                                                                                                    | ×    | <ul> <li>SYNC3</li> <li>SYNC2</li> </ul>                                                                                                    | 6                               |
| RF Parameters<br>Carrier frequency<br>434.000000 🔒 Mitz<br>RX fiber BW<br>200.000000 kHz<br>Manchester enable | Xial Integrancy         System nuts.         Bit make           12.000000 = 1812         72         lage         100         lage           Modulation Inneal         December         TX prover         lage         100         lage           4.0256         02.752572         late         1.6         # dB | •    | SYNC1     SYNC1     SYNC2     SYNC2CFG1     SYNC2CFG1     SYNC2CFG0     DEVATION_M     MODCFG_DEV_E     DCFRLT_CFG     PREAMBLE_CFG1     PREAMBLE_CFG1 | 5<br>0<br>1<br>6<br>2<br>0<br>1 |
| Continuous TX Continue<br>Packet paylead size:<br>Packet count<br>Random 47 de b0 1<br>Teot                   | 13 RV: Robert TX: Pecket RX: 0F Device Commands<br>39 ▼ A45 deg, number<br>100 ■ Infrite<br>24 of 43 to 80: pi 1133 59 70 09 32                                                                                                    | ,    | PREAMBLE_CFG8     FREQ_F_CFG     IGOC     CHAN_BW     HDMCFG8     DRATE2     DRATE2     DRATE1     DRATE3                                              | 2<br>0<br>4<br>0<br>4<br>3<br>3 |

using the USB cable and start SmartRF Studio. Select the "Sub 1 GHz" tab and double click the highlighted CC1120 device icon.

After installing the tool, connect the EB to the PC You can now configure the radio, run performance tests, export register settings and run link tests with another CC1120 on a SmartRF TrxEB connected to the PC.

#### **IMPORTANT NOTICE**

Texas Instruments Incorporated and its subsidiaries (TI) reserve the right to make corrections, modifications, enhancements, improvements, and other changes to its products and services at any time and to discontinue any product or service without notice. Customers should obtain the latest relevant information before placing orders and should verify that such information is current and complete. All products are sold subject to TI's terms and conditions of sale supplied at the time of order acknowledgment.

TI warrants performance of its hardware products to the specifications applicable at the time of sale in accordance with TI's standard warranty. Testing and other quality control techniques are used to the extent TI deems necessary to support this warranty. Except where mandated by government requirements, testing of all parameters of each product is not necessarily performed.

TI assumes no liability for applications assistance or customer product design. Customers are responsible for their products and applications using TI components. To minimize the risks associated with customer products and applications, customers should provide adequate design and operating safeguards.

TI does not warrant or represent that any license, either express or implied, is granted under any TI patent right, copyright, mask work right, or other TI intellectual property right relating to any combination, machine, or process in which TI products or services are used. Information published by TI regarding third-party products or services does not constitute a license from TI to use such products or services or a warranty or endorsement thereof. Use of such information may require a license from a third party under the patents or other intellectual property of the third party, or a license from TI under the patents or other intellectual property of TI.

Reproduction of TI information in TI data books or data sheets is permissible only if reproduction is without alteration and is accompanied by all associated warranties, conditions, limitations, and notices. Reproduction of this information with alteration is an unfair and deceptive business practice. TI is not responsible or liable for such altered documentation. Information of third parties may be subject to additional restrictions.

Resale of TI products or services with statements different from or beyond the parameters stated by TI for that product or service voids all express and any implied warranties for the associated TI product or service and is an unfair and deceptive business practice. TI is not responsible or liable for any such statements.

TI products are not authorized for use in safety-critical applications (such as life support) where a failure of the TI product would reasonably be expected to cause severe personal injury or death, unless officers of the parties have executed an agreement specifically governing such use. Buyers represent that they have all necessary expertise in the safety and regulatory ramifications of their applications, and acknowledge and agree that they are solely responsible for all legal, regulatory and safety-related requirements concerning their products and any use of TI products in such safety-critical applications, notwithstanding any applications-related information or support that may be provided by TI. Further, Buyers must fully indemnify TI and its representatives against any damages arising out of the use of TI products in such safety-critical applications.

TI products are neither designed nor intended for use in military/aerospace applications or environments unless the TI products are specifically designated by TI as military-grade or "enhanced plastic." Only products designated by TI as military-grade meet military specifications. Buyers acknowledge and agree that any such use of TI products which TI has not designated as military-grade is solely at the Buyer's risk, and that they are solely responsible for compliance with all legal and regulatory requirements in connection with such use.

TI products are neither designed nor intended for use in automotive applications or environments unless the specific TI products are designated by TI as compliant with ISO/TS 16949 requirements. Buyers acknowledge and agree that, if they use any non-designated products in automotive applications, TI will not be responsible for any failure to meet such requirements.

Following are URLs where you can obtain information on other Texas Instruments products and application solutions:

| Products               |                                 | Applications                  |                                   |
|------------------------|---------------------------------|-------------------------------|-----------------------------------|
| Audio                  | www.ti.com/audio                | Automotive and Transportation | www.ti.com/automotive             |
| Amplifiers             | amplifier.ti.com                | Communications and Telecom    | www.ti.com/communications         |
| Data Converters        | dataconverter.ti.com            | Computers and Peripherals     | www.ti.com/computers              |
| DLP® Products          | www.dlp.com                     | Consumer Electronics          | www.ti.com/consumer-apps          |
| DSP                    | dsp.ti.com                      | Energy and Lighting           | www.ti.com/energy                 |
| Clocks and Timers      | www.ti.com/clocks               | Industrial                    | www.ti.com/industrial             |
| Interface              | interface.ti.com                | Medical                       | www.ti.com/medical                |
| Logic                  | logic.ti.com                    | Security                      | www.ti.com/security               |
| Power Mgmt             | power.ti.com                    | Space, Avionics and Defense   | www.ti.com/space-avionics-defense |
| Microcontrollers       | microcontroller.ti.com          | Video and Imaging             | www.ti.com/video                  |
| RFID                   | www.ti-rfid.com                 |                               |                                   |
| OMAP Mobile Processors | www.ti.com/omap                 |                               |                                   |
| Wireless Connectivity  | www.ti.com/wirelessconnectivity |                               |                                   |
|                        |                                 |                               |                                   |

**TI E2E Community Home Page** 

e2e.ti.com

Mailing Address: Texas Instruments, Post Office Box 655303, Dallas, Texas 75265 Copyright © 2012, Texas Instruments Incorporated